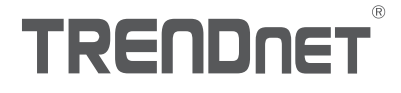

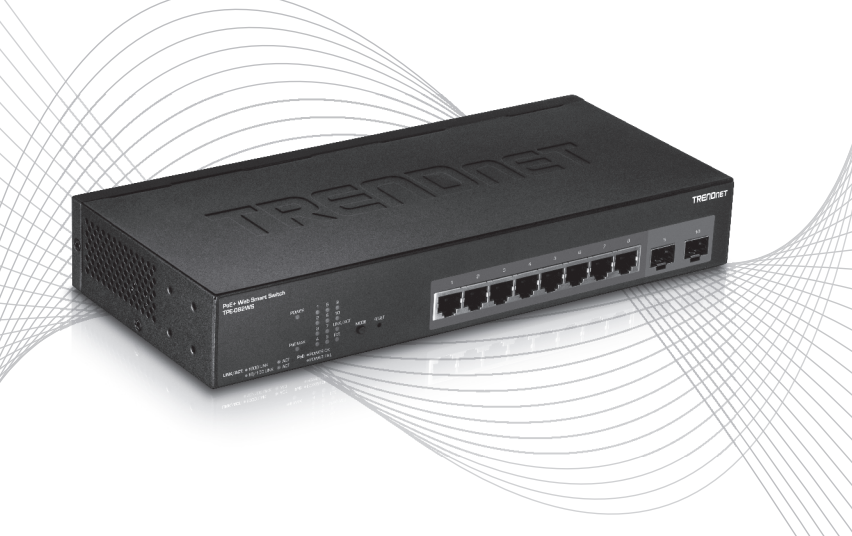

# Quick Installation Guide TPE-082WS (V1)

# Table of Contents

# 1 Italiano

- 1. Prima di cominciare
- 2. Installazione e configurazione Hardware

# 1. Prima di cominciare

### **Contenuto della Confezione**

- TPE-082WS
- Guida di Installazione Rapida
- CD-ROM (Guida Utente)
- Adattatore di alimentazione
- Minuterie per montaggio a rack

## Requisiti minimi

- Computer con porta Ethernet e Web browser
- Cavo di rete

# Opzioni

- Rack 19" EIA standard
- Moduli Mini-GBIC (e.g. TE100-MGBFX, TEG-MGBSX, TEG-MGBS10, TEG-MGBS40, TEG-MGBS80)

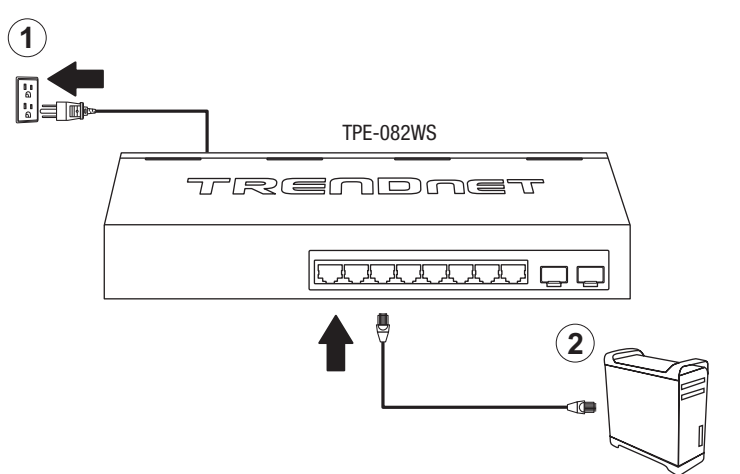

- 3. Assignare un indirizzo IP statico alla scheda di rete del proprio computer nella sottorete 192.168.10.x (e.g. 192.168.10.25) con subnet mask 255.255.255.0.
- 4. Aprire il web browser, digitare l'indirizzo IP dello switch nella barra indirizzi e premere Invio. L'indirizzo IP di fabbrica è 192.168.10.200.

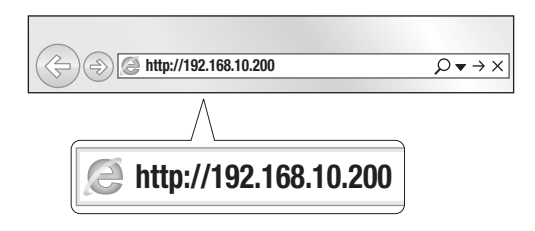

5. Inserire User name e Password e cliccare Login. Preimpostazioni:

#### User Name: **admin** Password: **admin**

Nota: User name e Password sono sensibili alle maiuscole/minuscole.

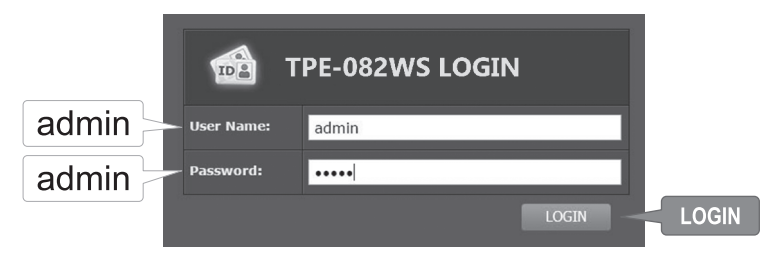

- 6. Cliccare System e poi cliccare IPv4 Setup.
- 7. Configurare lo switch secondo i requisiti richiesti dalla propria rete e poi cliccare Apply.

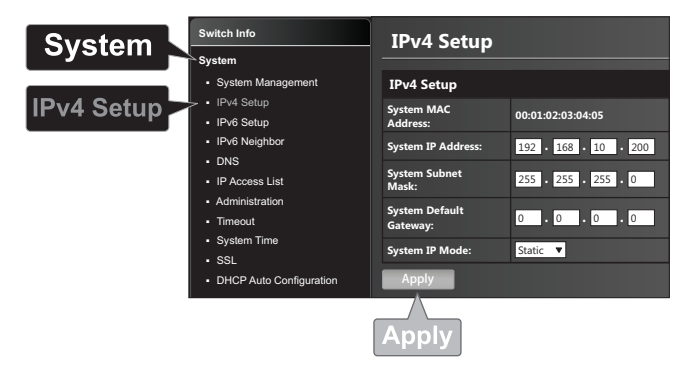

## 8. Cliccare OK.

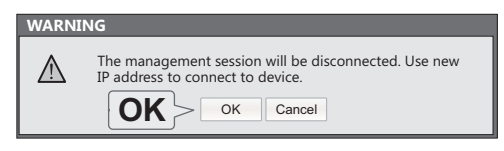

**ITALIANO** 

- Nell'elenco a sinistra clicca Strumenti poi clicca su Configurazione e successivamente clicca su Salva.
- 10. Cliccare Save Settings to Flash (tasto).

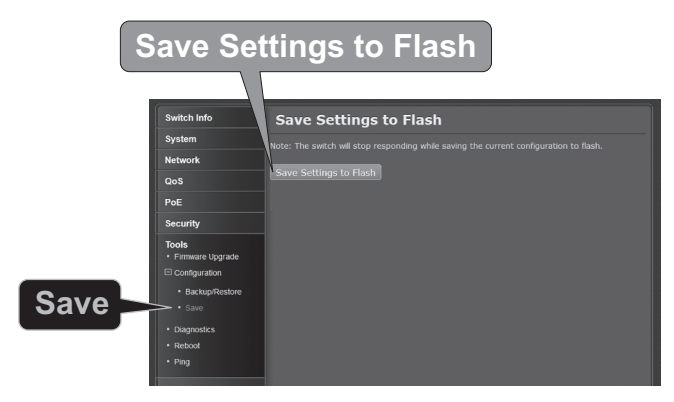

11. Cliccare OK.

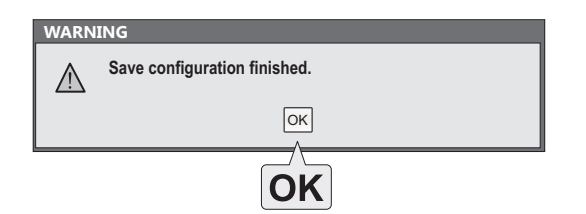

#### Nota:

- Se si desidera rilevare tutti gli switch gestibili via web sulla propria rete, assignare l'indirizzo IP e cambiare la password, allora installare la utility di gestione per web smart switch. Seguire le indicazioni fornite dalla guida utente.
- Per scaricare la versione aggiornata della guida utente, prego visitare http://www.trendnet.com/support e selezionare TPE-082WS all'interno del menu a discesa Products Download.

# TRENDNET

#### Certifications

This device complies with Part 15 of the FCC Rules. Operation is subject to the following two conditions:

- (1) This device may not cause harmful interference.
- (2) This device must accept any interference received. Including interference that may cause undesired operation.

FC CE

 Waste electrical an electronic products must not be disposed of with household waste. Please
recycle where facilities exist. Check with your Local Authority or Retailer for recycling advice. Applies to PoE Products Only: This product is to be connected only to PoE networks without routing to the outside plant.

#### Note

The Manufacturer is not responsible for any radio or TV interference caused by unauthorized modifications to this equipment. Such modifications could void the user's authority to operate the equipment.

#### Advertencia

En todos nuestros equipos se mencionan claramente las características del adaptador de alimentación necesario para su funcionamiento. El uso de un adaptador distinto al mencionado puede producir daños físicos y/o daños al equipo conectado. El adaptador de alimentación debe operar con voltaje y frecuencia de la energía electrica domiciliaria exitente en el país o zona de instalación.

#### **Technical Support**

If you have any questions regarding the product installation, please contact our Technical Support. Toll free US/Canada: **1-866-845-3673** Regional phone numbers available at www.trendnet.com/support

#### TRENDnet

20675 Manhattan Place Torrance, CA 90501 USA

#### Product Warranty Registration

Please take a moment to register your product online. Go to TRENDnet's website at: www.trendnet.com/register